### 健康保険証情報の印刷

#### マイナポータルにログイン>健康保険証>資格情報画面>印刷

※治療を受けた本人が来庁された場合は、健康増進課または各行政センターの窓口にある端末から

マイナポータルにログインし印刷することができます。

#### 利用者証明用電子証明書のパスワード(4桁の数字)を確認し、マイナ保険証を持参のうえ来庁ください。

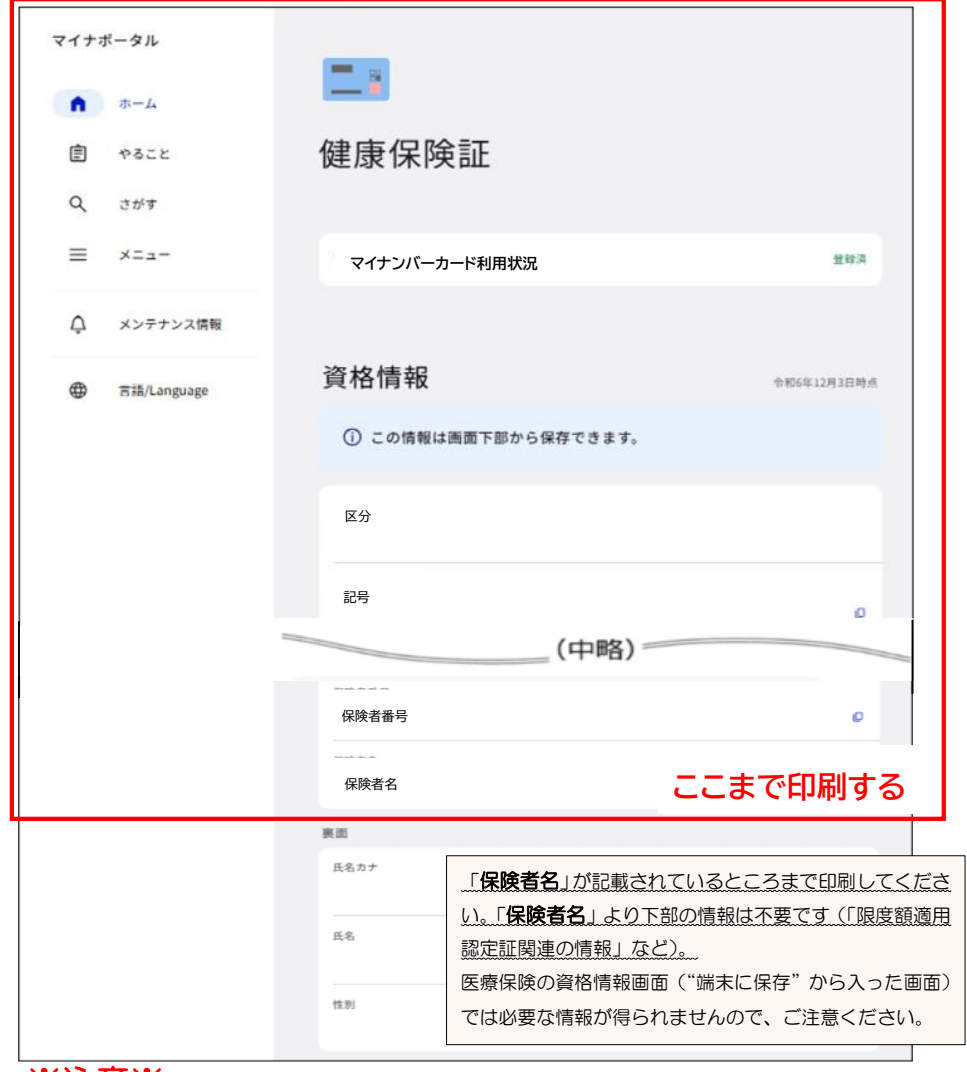

# ※注意※

※ログインには利用者証明用電子証明書のパスワード(4桁の数字)が必要です。

3回間違えるとロックがかかります。市民課で再設定の手続きが必要となりますのでご注意ください。 ※該当箇所が印刷されていない場合、再度印刷をお願いすることがあります。

※ご不明なことがあれば <u>出雲市健康増進課 母子保健係(0853)21-6981</u> までご連絡ください。

## 限度額適用認定証情報の印刷

マイナポータルにログイン>その他のわたしの情報>健康・医療>健康保険証等情報>指定して取得に図 >確認したい年月を入力>表示する>印刷

※治療を受けた本人が来庁された場合は、健康増進課または各行政センターの窓口にある端末から マイナポータルにログインし印刷することができます。

利用者証明用電子証明書のパスワード(4桁の数字)を確認し、マイナ保険証を持参のうえ来庁ください。

|               |            |                  |                   | -           |
|---------------|------------|------------------|-------------------|-------------|
|               |            |                  |                   |             |
| あなたの健康保険証等情報  |            |                  |                   |             |
| 令和〇年〇月〇日時点    |            |                  |                   |             |
|               |            |                  |                   |             |
| 被保険者資格情報      |            |                  |                   |             |
| 区分:           |            |                  |                   |             |
| 記号: 番号:       |            | 枝番:              |                   |             |
| フリガナ          |            |                  |                   |             |
| 氏名            |            |                  |                   |             |
| 生年月日:         |            | 性別:              |                   |             |
| 資格取得年月日       |            |                  |                   |             |
| 本人・家族の別       |            |                  |                   |             |
| 保険者等番号        |            |                  |                   |             |
| 【 保険者名        |            |                  |                   |             |
|               |            |                  |                   |             |
| 東西記書はおとま二     |            |                  |                   |             |
| 表山記戦旧報を衣示     |            |                  |                   |             |
|               |            |                  |                   |             |
| 四英英语口到古王朋注不想的 |            |                  |                   |             |
| 限度額週用認定証関連の情報 |            |                  |                   |             |
| 認定証区分         |            |                  |                   |             |
| 適用区分          |            |                  | - ここまで印刷          | 195         |
|               |            |                  |                   | ₽           |
|               |            | ※助成期間中の最初の調      | <u>診療月と助成期間中の</u> | 最後の診療月      |
| (             | 確認結果一      | の限度額適用認定証の       | 適用区分を印刷してくた       | <b>ごさい。</b> |
|               | - ZRONEVIX | <u>(2枚分)</u>     |                   |             |
|               |            | 適用区分が助成期間の       | 間で変更となっていれば       | <b>ば、</b>   |
|               |            | 】<br>いつ変わっているか確認 | 認しわかるようにメモレ       | してください。     |
| 注意※           |            |                  |                   |             |

※ログインには利用者証明用電子証明書のパスワード(4桁の数字)が必要です。

3回間違えるとロックがかかります。市民課で再設定の手続きが必要となりますのでご注意ください。 ※該当箇所が印刷されていない場合、再度印刷をお願いすることがあります。

※ご不明なことがあれば <u>出雲市健康増進課 母子保健係(0853)21-6981</u> までご連絡ください。